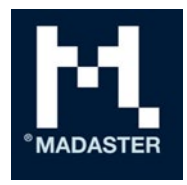

# En forklaring av IFCimportprosessen i Madaster

Teknisk beskrivelse av behandlingen av IFCfiler i Madaster-plattformen

Målgruppe Madaster-brukere **Fra** Madaster Dato

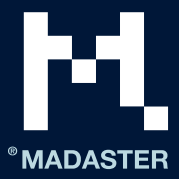

# Innhold

| Innledning                                    |
|-----------------------------------------------|
| Klassifisering                                |
| Geometriske egenskaper                        |
| Volum                                         |
| Overflateareal                                |
| Lengde4                                       |
| Bredde4                                       |
| Høyde5                                        |
| Dybde5                                        |
| Vekt                                          |
| Materiale                                     |
| IfcMaterialLayerSetUsage                      |
| IfcMaterialLayerSet                           |
| IfcMaterialList                               |
| IfcMaterial6                                  |
| Bygningsfase                                  |
| Tilordning av elementer                       |
| Til produktkode, GTIN-kode og/eller EAN-kode7 |
| Til materialnavn og/eller produktnavn8        |
| Madaster-egenskapssett9                       |
| Madaster brukerstøtte9                        |

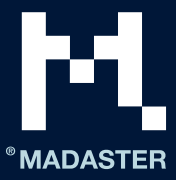

#### ANSVARSFRASKRIVELSE

Dette dokumentet og innholdet i det er utarbeidet med største omhu. Det kan likevel ikke utelukkes at deler av informasjonen er utdatert, ufullstendig eller ukorrekt på andre måter. Madaster er ikke ansvarlig for noen form for skader som skyldes bruk eller konsultasjon av dette dokumentet og innholdet i det, og/eller informasjon som er innhentet fra dette dokumentet, inkludert, men ikke begrenset til, informasjon som er innhentet gjennom henvisninger i dette dokumentet og/eller hyperlenker.

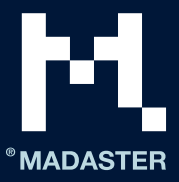

# Innledning

Dette dokumentet forklarer behandlingen av IFC-filer i Madaster og gir innsikt i hvordan IFC-filer skal klargjøres for optimal bruk i Madaster-plattformen. I denne veiledningen blir det forklart hvordan de geometriske egenskapene, klassifiseringskodingen, byggefaseinndelingen og materialparametrene blir hentet.

# Klassifisering

Merk: Madaster-plattformen støtter den norske klassifiseringskodene i NS 3451 Bygningsdelstabell, den nederlandske klassifiseringskoden (NL/SfB) og den internasjonale klassifiseringskoden i OmniClass-tabell 21.

Først blir det søkt etter alle referanser til elementet for typen IfcClassificationReference eller IfcExternalReference.

#### Klassifiseringskoden

Når en egenskap av denne typen blir funnet, prøver systemet å finne samsvar mellom verdien til denne egenskapen og den trefrede NS 3451-koden (NL/SfB i bildet under).

| Identification             | Location     | Quantities       | Mater | ial R   | elations | Classifi | cation | Hyperlinks |
|----------------------------|--------------|------------------|-------|---------|----------|----------|--------|------------|
| Classification             |              | Source           |       | Referer | nce      |          | Name   |            |
| ARCHICAD Classificat       | tion NED     | From IFC         |       | Wand    |          |          |        |            |
| NL/SfB (4 cijfers)         |              | From IFC         |       | 16.12   |          |          | FUNDAT | IE BALKEN  |
| <b>Bilde</b> Eksempel nå f | irosifrot NI | /SfB_kode for et | lomon | t t     |          |          |        |            |

**Bilde:** Eksempel på firesifret NL/SfB-kode for et element.

#### Klassifiseringskoden OmniClass-tabell 21

Når en egenskap av denne typen blir funnet, prøver systemet å finne samsvar mellom verdien til denne egenskapen og den seks- og/eller åtte-/tisifrede OmniClass-tabell 21-kodelisten.

| Identification Location Quantities Material Profil | e Relations Classification Hyperlinks Ba | aseQuantities BaseQuantities_Ec |
|----------------------------------------------------|------------------------------------------|---------------------------------|
| Classification                                     | Source                                   | Reference                       |
| Omniclass Classification                           | From IFC                                 | 21-02 10                        |

Bilde: Eksempel på sekssifret OmniClass-kode for et element

# Geometriske egenskaper

#### Volum

For arealet til hvert element prøver systemet først å lese IfcQuantityVolume med navnet «NetVolume» fra samlingen av typen IfcElementQuantity. Hvis det ikke finnes noen verdi for dette, blir det søkt i alle egenskapssettene til elementet etter en egenskap med navnet «NetVolume».

Hvis det er flere egenskapssett av typen IfcElementQuantity eller flere egenskaper med navnet «NetVolume», blir den første egenskapen valgt. Hvis det ikke finnes noen egenskap med dette navnet, gjentas den samme prosessen for egenskaper med følgende navn og i følgende rekkefølge, til det blir funnet en verdi:

- **NetVolume**
- Volume

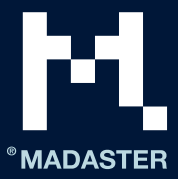

GrossVolume

Avhengig av materialets sammensetning blir volumet i noen scenarier beregnet ved å multiplisere materialtykkelsen med materialoverflaten. Se avsnittet «Materiale» for mer informasjon.

| Analytical Properties | BaseQuantities | Constraints | Construction | Dimensions |
|-----------------------|----------------|-------------|--------------|------------|
| Property              |                | Value       |              |            |
| GrossFootprintArea    |                | 0.13 m2     |              |            |
| GrossSideArea         |                | 2.20 m2     |              |            |
| GrossVolume           |                | 0.220 m3    |              |            |
| Height                |                | 2,064.00 mm |              |            |
| Length                |                | 1,330.00 mm |              |            |
| Width                 |                | 100.00 mm   |              |            |

Fig: Eksempel på volumegenskaper i et BaseQuantities-egenskapssett.

#### Overflateareal

For arealet til hvert element prøver systemet først å lese IfcQuantityAreaproperty med navnet «NetSideArea» fra samlingen av typen IfcElementQuantity. Hvis det ikke finnes noen verdi for dette, blir det søkt i alle egenskapssettene til elementet etter en egenskap med navnet «NetSideArea».

Hvis det er flere egenskapssett av typen IfcElementQuantity eller flere egenskaper med navnet «NetSideArea», blir den første egenskapen valgt. Hvis det ikke finnes noen egenskap med dette navnet, gjentas den samme prosessen for egenskaper med følgende navn og i følgende rekkefølge, til det blir funnet en verdi:

- NetSideArea
- GrossSideArea
- TotalSurfaceArea
- GrossSurfaceArea
- OuterSurfaceArea
- CrossSectionArea
- NetFootprintArea
- GrossFootprintArea
- GrossArea
- Area

#### Lengde

For lengden til hvert element prøver systemet først å lese IfcQuantityLength-egenskapen med navnet «Length» fra samlingen av typen IfcElementQuantity. Hvis det ikke finnes noen verdi for dette, blir det søkt i alle egenskapssettene til elementet etter en egenskap med navnet «Length».

Hvis det er flere egenskapssett av typen IfcElementQuantity eller flere egenskaper med navnet «Length», blir den første egenskapen valgt.

#### Bredde

For lengden til hvert element prøver systemet først å lese IfcQuantityLength-egenskapen med navnet «Width» fra samlingen av typen IfcElementQuantity. Hvis det ikke finnes noen verdi for dette, blir det søkt i alle egenskapssettene til elementet etter en egenskap med navnet «Width».

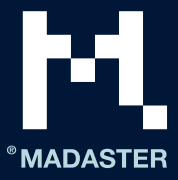

Hvis det er flere egenskapssett av typen IfcElementQuantity eller flere egenskaper med navnet «Width», blir den første egenskapen valgt.

#### Høyde

For lengden til hvert element prøver systemet først å lese IfcQuantityLength-egenskapen med navnet «Height» fra samlingen av typen IfcElementQuantity. Hvis det ikke finnes noen verdi for dette, blir det søkt i alle egenskapssettene til elementet etter en egenskap med navnet «Height».

Hvis det er flere egenskapssett av typen IfcElementQuantity eller flere egenskaper med navnet «Height», blir den første egenskapen valgt.

#### Dybde

For hvert element prøver lengden først å lese IfcQuantityLength-egenskapen med navnet «Depth» fra samlingen av typen IfcElementQuantity. Hvis det ikke finnes noen verdi for dette, blir det søkt i alle egenskapssettene til elementet etter en egenskap med navnet «Depth».

Hvis det er flere egenskapssett av typen IfcElementQuantity eller flere egenskaper med navnet «Depth», blir den første egenskapen valgt.

#### Vekt

For lengden til hvert element prøver systemet først å lese IfcQuantityWeight-egenskapen fra samlingen av typen IfcElementQuantity.

Hvis det er flere egenskapssett av typen IfcElementQuantity eller flere egenskaper med navnet «IfcQuantityWeight», blir den første egenskapen valgt.

### Materiale

Materialet til hvert element blir hentet via IfcMaterialSelect-forbindelsen. Ulike scenarier håndteres, avhengig av karakteristikken til den tilhørende materialegenskapen:

#### IfcMaterialLayerSetUsage

Hvis materialegenskapen er av typen IfcMaterialLayerSetUsage, prøver systemet å hente IIfcMaterialLayerSet. Her blir det kontrollert om listen inneholder flere elementer, og om egenskapen tykkelse («Thickness») er angitt. Hvis dette er tilfellet og verdien av egenskapen tykkelse er større enn 0 mm, blir elementet delt inn i antallet materialer som lagsettet (layerSet) kjenner.

| Identification      | Location | Quantities | Material | Profile  | Relations | Classification | Hyperlinks |
|---------------------|----------|------------|----------|----------|-----------|----------------|------------|
| Name                |          |            | т        | hickness |           |                |            |
| Steen - Baksteen    |          |            | 10       | 00.00 mm |           |                |            |
| Lucht               |          |            | 4(       | 0.00 mm  |           |                |            |
| Isolatie - Kunststo | of hard  |            | 10       | 00.00 mm |           |                |            |
| Steen - Kalkzands   | teen C   |            | 10       | 00.00 mm |           |                |            |

Fig: Eksempel på en materialspesifikasjon med lagsett

Volumet av disse materialene blir deretter beregnet som følger:

Volum = areal x tykkelse på laget.

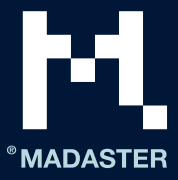

Hvis egenskapen tykkelse er 0 eller ikke er utfylt, spesifiseres flere materialer for elementet, og volumet spesifisert ovenfor beholdes. Feltet «**Name**» for egenskapen brukes til å gi materialet et navn.

#### **IfcMaterialLayerSet**

Hvis materialegenskapen er av typen IfcMaterialLayerSet, blir det kontrollert om listen inneholder flere lag, og om egenskapen tykkelse («Thickness») er angitt. Hvis dette er tilfellet og verdien av egenskapen tykkelse er større enn 0 mm, blir elementet delt inn i antallet materialer som lagsettet (layerSet) kjenner.

Volumet av disse materialene blir deretter beregnet som følger:

Volum = areal x tykkelse på laget.

Hvis egenskapen tykkelse er 0 eller ikke er utfylt, spesifiseres flere materialer for elementet, og volumet spesifisert ovenfor beholdes. Feltet «**Name**» for egenskapen brukes til å gi materialet et navn.

#### **IfcMaterialList**

Hvis materialegenskapen er av typen IfcMaterialList, spesifiseres flere materialer for elementet, og volumet spesifisert ovenfor beholdes. Feltet «**Name**» for egenskapen brukes til å gi materialet et navn.

#### **IfcMaterial**

Hvis materialegenskapen er av typen «IfcMaterial», blir egenskapen hentet fra feltet «Name» for egenskapen.

| Identification   | Location | Quantities | Material | Profile | Relations | Classification | Hyperlinks |
|------------------|----------|------------|----------|---------|-----------|----------------|------------|
| Name             |          |            |          |         |           |                |            |
| Beton gewapend p | orefab   |            |          |         |           |                |            |
|                  |          |            |          |         |           |                |            |

Fig: Eksempel på materialspesifikasjon uten filsett

## Bygningsfase

Bygningsfasen til hvert enkelt element hentes fra egenskapen med ett av følgende navn (skill mellom store og små bokstaver):

- Phase Created
- Renovation Status
- Phase

| AC_Pset_RenovationAndPhasing | ArchiCADProperties | ArchiCADQuantities | BaseQuantities |  |
|------------------------------|--------------------|--------------------|----------------|--|
| Property                     | Value              | Value              |                |  |
| Renovation Status            | Existing           |                    |                |  |
|                              |                    |                    |                |  |

Fig: Eksempel på fase i DAK-programmet Archicad

| Graphics      | Identity Data | Other | Phasing | Pset_WallCommon | Structural |
|---------------|---------------|-------|---------|-----------------|------------|
| Property      |               |       | Value   | 2               |            |
| Phase Created |               |       | Nieuv   | V               |            |

Fig: Eksempel på fase i DAK-programmet Revit

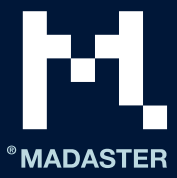

Deretter blir verdiene fra disse egenskapene tilordnet som følger:

- Demolition
  - Demolition
  - To be demolished
  - o Sloop
  - New
    - o Nieuw
    - o New
- Casco
  - o casco
  - $\circ$  existing
  - $\circ$  bestaand

Tilordningen utføres på hele setningen eller ordet og skiller ikke mellom store og små bokstaver. Hvis det ikke blir utført noen tilordning med kategoriene ovenfor, blir elementet tilordnet til Casco.

Den aktuelle og endelige bygningsfasen beregnes ved hjelp av fasene ovenfor, som følger:

- Aktuell fase = Demolition (rivning) + Casco
- Endelig fase = Casco + New (ny)

# Tilordning av elementer

#### Til produktkode, GTIN-kode og/eller EAN-kode

Hvis en IFC-fil inneholder ett eller flere elementer der en produktkode, GTIN-kode eller EAN-kode er inkludert i materialnavnet (IfcMaterialSelect), blir det gjort en tilordning til denne koden. Hvis det blir funnet et nøyaktig samsvar, får det prioritet fremfor tilordningen til materialet og/eller produktnavnet.

Så snart materialene for et element er kjent, blir de under dataopplastingen til Madaster automatisk tilordnet (koblet) til kjente materialer og produkter i Madaster-databasen(e). Du finner disse i Madasternavigasjonsskuffen under «Systemdatabaser og leverandører». Eventuelle tilgjengelige kontospesifikke databaser kan også velges i denne importprosessen.

| PRODUCTINFCRMATE MATERIAALVOORRADEN MILIEU ZCEKCRITERIA FINANCIEEL |              |
|--------------------------------------------------------------------|--------------|
| OPSIAAN 🗊 SIUIFEN 🗙                                                |              |
| ALGEMEEN                                                           |              |
| Productnaam '                                                      | Beschrijv ng |
| Type*<br>Volume                                                    | *            |
| Productrode                                                        |              |
| GTIN                                                               | EAN          |

Fig: Eksempel på tilordning til produkt-, GTIN og EAN-kode

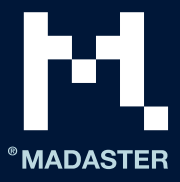

#### Til materialnavn og/eller produktnavn

Så snart materialene for et element er kjent, blir de under dataopplastingen til Madaster automatisk tilordnet (koblet) til kjente materialer og produkter i Madaster-databasen(e). Disse finner du i Madasternavigasjonsskuffen under «Systemdatabaser og leverandører». Eventuelle tilgjengelige kontospesifikke databaser kan også velges i denne importprosessen.

Hvert materiale og/eller produkt kan utstyres med søkekriterier (per språk):

#### ABS POLYMERS

| MATERIAALINFORMATIE ZOEKCRITERIA | DOSSIER FINANCIEEL |            |                                      |
|----------------------------------|--------------------|------------|--------------------------------------|
| CRITERIUM TOEVOEGEN 🕀            |                    |            |                                      |
| Zoekcriterium                    | Matchingstype      | Taal       |                                      |
| ABS                              | Is gelijk aan      | Alle talen | / 1                                  |
| ABS Polimeri                     | Bevat              | Alle talen | / 0                                  |
| ABS polymeren                    | Bevat              | Nederlands | / ū                                  |
| ABS polymers                     | Bevat              | Alle talen | / 0                                  |
| ABS-Polymere                     | Bevat              | Alle talen | 1 0                                  |
| polymères ABS                    | Bevat              | Frans      | 1                                    |
|                                  |                    |            | Rijen per pagina: 10 🔻 1-6 van 6 < > |

Fig: Eksempel på søkekriterier for materialer eller produkter i Madaster

Når du importerer en IFC-fil, blir materialene til hvert element tilordnet til disse søkekriteriene. Dette omfatter å sjekke om materialet til et element samsvarer med et av søkekriteriene på produkt- eller materialnivå på de valgte språkene.

Søkekriterier på produkt- eller materialnivå kan konfigureres på flere måter:

- inneholder søkekriteriet
- er lik søkekriteriet
- begynner med søkekriteriet
- slutter med søkekriteriet

De kjøres sekvensielt så lenge det ikke finnes noen treff:

- 1- mot «er lik» kriteriene
- 2- mot «begynner med» kriteriene
- 3- mot «inneholder» kriteriene
- 4- mot «slutter med» kriteriene

Hvis det blir funnet flere treff i trinn 2, 3 eller 4, vil det største samsvaret (det største antallet samsvarende tegn) bli brukt.

Hvis flere materialer er spesifisert på et IFC-element uten tykkelse (Thickness), ser systemet bort fra dette elementet når det gjelder samsvar, siden det da ikke er mulig å knytte elementet til et materiale og/eller produkt.

Hvis det ikke er koblet noen produkter og/eller materialer til elementet, kan dette gjøres manuelt via berikingsvinduet i Madaster. Eventuelle nye materialer og/eller produkter kan også opprettes her.

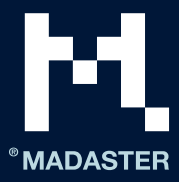

# Madaster-egenskapssett

Hvis det finnes et egenskapssett med navnet Pset\_Madaster på et IFC-element, og egenskapene nedenfor er lagt inn i dette datasettet, blir verdiene for egenskapene brukt i Madaster. Egenskapene ovenfor blir ignorert.

#### Propertyset = Pset\_Madaster

| PropertyName          | PropertyType         | Madaster Element   | <b>Description</b>                                                                                                    |
|-----------------------|----------------------|--------------------|----------------------------------------------------------------------------------------------------|
| MaterialOrProductId   | lfcText              | MadasterId         | Unique identifier<br>of a material or<br>product within a<br>Madaster<br>database.                                                                                    |
| externaldatabaseld    | lfcText              | externaldatabaseId | Unique identifier<br>of a material or<br>product in an<br>externalDatabase<br>also connected to<br>Madaster.                                                          |
| GTIN                  | IfcText              | GTIN               |                                                                                                    |
| ArticleNumberGLN      | lfcText              | ArticleNumberGLN   | The<br>articleNumber GL<br>N combination.                                                                                                    |
| MaterialOrProductName | lfcText              | MaterialName       | When filled,<br>madaster will use<br>this<br>material/product<br>name to map to<br>search criterias<br>(Overrides the<br>Material<br>information<br>explained before) |
| Volume                | IfcVolumeMeasur<br>e | Volume             |                                                                                                    |
| Area                  | IfcAreaMeasure       | Area               |                                                                                                    |
| Length                | lfcLengthMeasure     | Length             |                                                                                                    |
| Width                 | lfcLengthMeasure     | Width              |                                                                                                    |
| Height                | lfcLengthMeasure     | Height             |                                                                                                    |
| Depth                 | IfcLengthMeasure     | Depth              |                                                                                                    |
| Weight                | IfcMassMeasure       |                    | Not used yet                                                                                                    |
| Classification        | lfcText              | Classification     | Code of the used<br>classificaiton<br>method.                                                                                                    |
| Phase                 | lfcText              | Phase              |                                                                                                    |

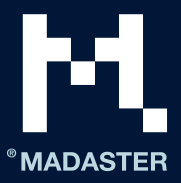

| DetachabilityConnectionType    | lfcText | DetachabilityConnectionType    | See list of possible |
|--------------------------------|---------|--------------------------------|----------------------|
|                                |         |                                | values in            |
|                                |         |                                | Detachability 1      |
| DetachabilityConnectionTypeDet | lfcText | DetachabilityConnectionTypeDet | See list of possible |
| ail                            |         | ail                            | values In            |
|                                |         |                                | Detachability 1      |
| DetachabilityAccessibility     | lfcText | DetachabilityAccessibility     | See list of possible |
|                                |         |                                | values in            |
|                                |         |                                | Detachability 2      |
| DetachabilityIntersection      | lfcText | DetachabilityIntersection      | See list of possible |
|                                |         |                                | values in            |
|                                |         |                                | Detachability 3      |
| DetachabilityProductEdge       | lfcText | DetachabilityProductEdge       | See list of possible |
|                                |         |                                | values in            |
|                                |         |                                | Detachability 4      |

#### Detachability

# 1. Property **Detachability***ConnectionType* and **Detachability***ConnectionTypeDetail* are used to indicate the type of connection

| DetachabilityConnectionType |                                | DetachabilityConnectionTypeDetail |                         |
|-----------------------------|--------------------------------|-----------------------------------|-------------------------|
| Mulig verdi                 | Forklaring                     | Mulig verdi                       | forklaring              |
| DryConnection               | Dry Connection                 | Unknown                           |                         |
| DryConnection               | Dry Connection                 | None                              | None                    |
| DryConnection               | Dry Connection                 | Click                             | Click connection        |
| DryConnection               | Dry Connection                 | Velcro                            | Velcro connection       |
| DryConnection               | Dry Connection                 | Magnetic                          | Magnetic connection     |
| AddedConnectionConnection   | Connection with added elements | Unknown                           |                         |
| AddedConnectionConnection   | Connection with added elements | BoltAndNut                        | Bolt and Nut connection |
| AddedConnectionConnection   | Connection with added elements | Spring                            | Spring connection       |
| AddedConnectionConnection   | Connection with added elements | Corner                            | Corner joints           |
| AddedConnectionConnection   | Connection with added elements | Screw                             | Screw joints            |
| DirectConnection            | Direct integral<br>connection  | Unknown                           |                         |
| DirectConnection            | Direct integral<br>connection  | Peg                               | Peg                     |
| DirectConnection            | Direct integral<br>connection  | Nail                              | Nailing                 |
| SoftChemicalConnection      | Soft chemical compound         | Unknown                           |                         |

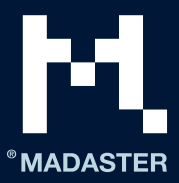

| SoftChemicalConnection | Soft chemical<br>compound | Sealant        | Sealant             |
|------------------------|---------------------------|----------------|---------------------|
| SoftChemicalConnection | Soft chemical<br>compound | Foam           | Foam joint (PUR)    |
| HardChemicalConnection | Hard chemical<br>compound | Unknown        |                     |
| HardChemicalConnection | Hard chemical<br>compound | Glue           | Adhesive bonding    |
| HardChemicalConnection | Hard chemical<br>compound | LandFill       | Landfill connection |
| HardChemicalConnection | Hard chemical<br>compound | Weld           | Weld joint          |
| HardChemicalConnection | Hard chemical<br>compound | Concrete       | Cementitious bond   |
| HardChemicalConnection | Hard chemical<br>compound | ChemicalAnchor | Chemische anchors   |

#### 2. Property **DetachabilityAccessibility**

| Mulig verdi                 | Forklaring                                                                 |  |
|-----------------------------|----------------------------------------------------------------------------|--|
| Accessible                  | Freely accessible without additional actions                               |  |
| PartialNoDamage             | Accessible with additional actions that do not cause damage                |  |
| PartialWithRepairableDamage | Accessible with additional operations with fully repairable damage         |  |
| PartialWithDamage           | Accessible with additional operations with partially repairable damage     |  |
| NotAccessible               | Not accessible - irreparable damage to the product or surrounding products |  |

#### 3. Property **DetachabilityIntersection**.

| Mulig verdi | Forklaring                                                                         |
|-------------|------------------------------------------------------------------------------------|
| None        | No intersections - modular zoning of products or elements from<br>different layers |
| Incidental  | Occasional intersections of products or elements from different<br>layers          |
| Complete    | Full integration of products or elements from different layers                     |

#### 4. Property **DetachabilityProductEdge**

| Mulig verdi | Forklaring                                                                                           |
|-------------|----------------------------------------------------------------------------------------------------|
| Open        | Open, geen belemmering voor het (tussentijds) uitnemen van producten<br>of elementen                 |
| Overlapping | Overlapping, gedeeltelijke belemmering voor het (tussentijds) uitnemen<br>van producten of elementen |
| Closed      | Gesloten, volledige belemmering voor het (tussentijds) uitnemen van producten of elementen           |

## Madaster brukerstøtte

Madaster Service desk kan nås per telefon i kontortiden (+31 85 060 1242).

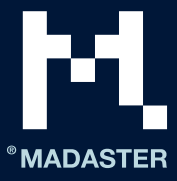

Du kan alltid sende spørsmål til service@madaster.com.

Når du er logget inn i Madaster-miljøet, kan du alltid konsultere den tilgjengelige brukerstøttedokumentasjonen på nettet. Alle sidene i Madaster-plattformen har knappen «Hjelp» til høyre på siden. Den gir informasjon om den aktuelle siden og funksjonene som er tilgjengelige til enhver tid.

Denne informasjonen samt ytterligere veiledninger og forklaringer om bruk og utvikling av Madasterplattformen ligger også ute <u>her</u>.